## 輔大師生領取 QSearch Trend 帳號使用步驟:

輔大師生專屬入口:

https://login.qsearch.cc/claim?org\_id=85C7E4FF4FB4CA37

1. 於校園 IP 範圍內,以學校信箱取得授權,每7日需重新取得一次授

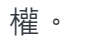

學生 學號@m365.fju.edu.tw

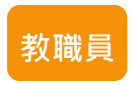

職編@m365.fju.edu.tw

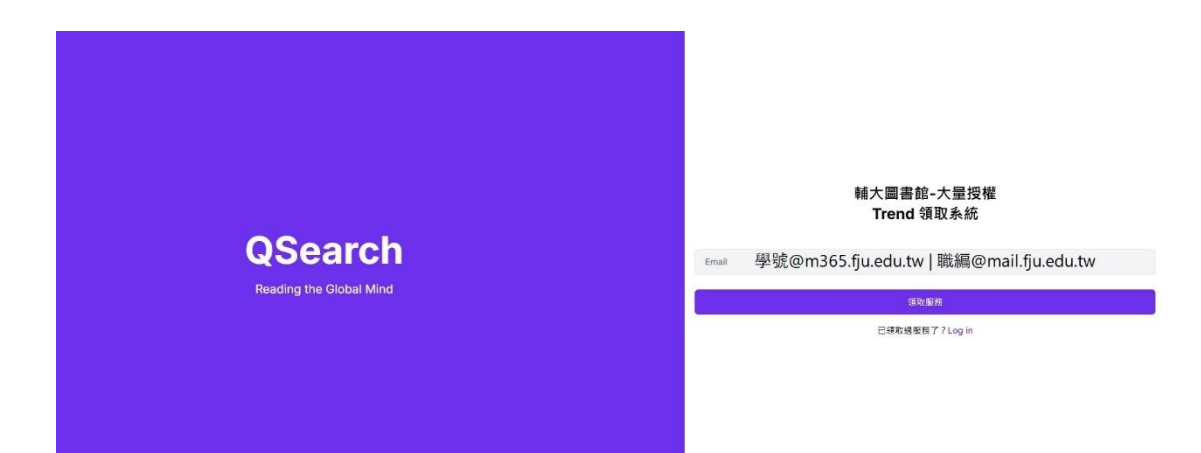

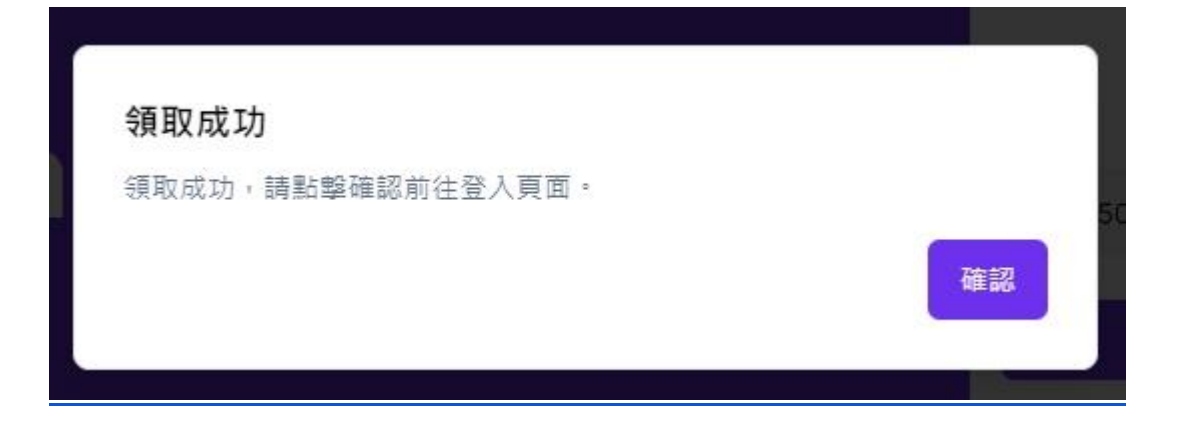

2. 領取成功後,系統會自動跳轉到登入頁面,請選擇【Sign in with

email】來登入。

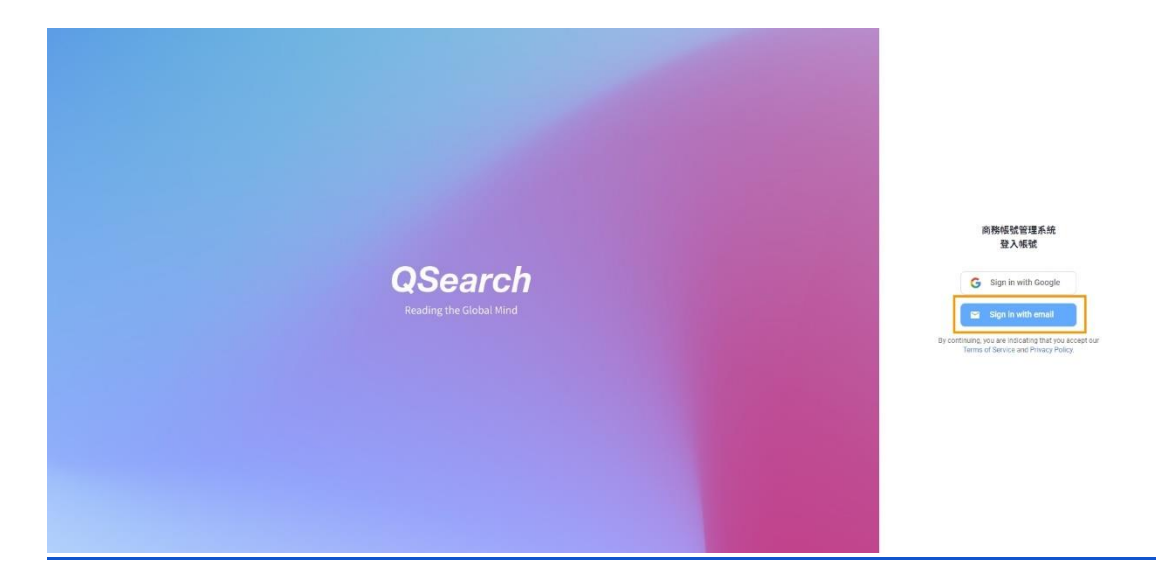

3. 如此信箱未註冊過,在輸入完授權信箱後,系統會跳出註冊頁面,請輸

| QSearch                 | 商務帳留管事紙<br>登入條號<br>Create account<br>Email                           |
|-------------------------|----------------------------------------------------------------------|
| Reading the Global Mind | Choose password Choose password Choose password Choose password RAVE |

入學校信箱、姓名、自行設定密碼來完成註冊。

4. 註冊完即可登入使用。

5. 如先前已先在校園 IP 範圍內申請好權限並完成註冊的話,可直接點選

| 下方【Long in】· |  |
|--------------|--|
|--------------|--|

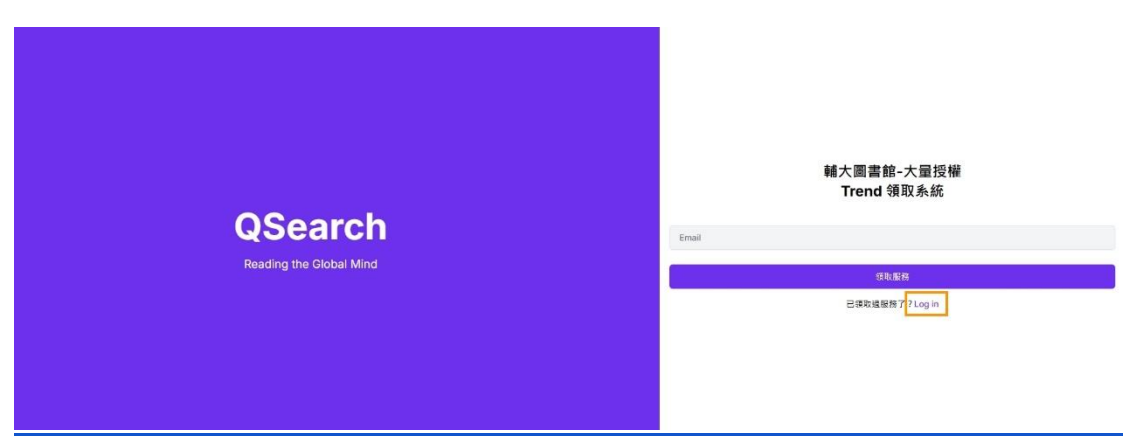

6. 輸入註冊的 Email 與 密碼進行登入。(此步驟不限制在輔大的網域)

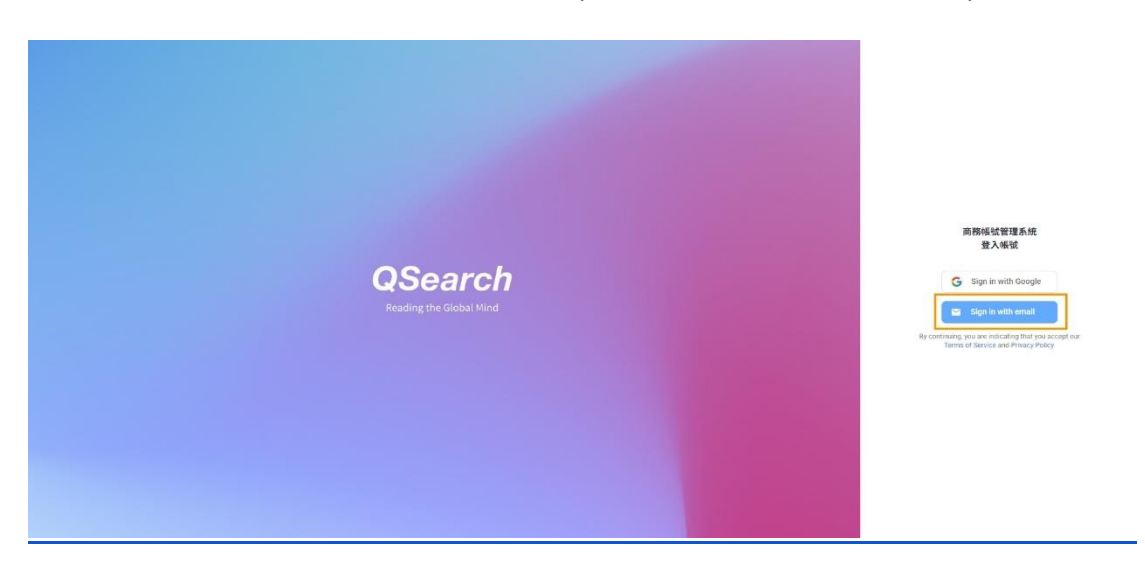

※若已認證過·也可直接點選 <u>https://analytics.qsearch.cc/connect/fju</u> 登入

即可。